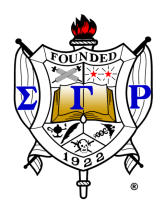

SIGMA GAMMA RHO SORORITY, INC.

LAMBDA SIGMA SIGMA ALUMNAE CHAPTER

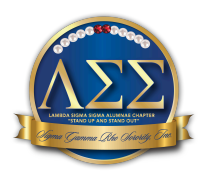

"Standing up and Standing out Through Sisterhood, Service and Scholarship"

# SCHOLARSHIP PACKET 2025

Lambda Sigma Sigma Alumnae Chapter announces the 2025 *Scholarship Awards Program.* Under the Program, three \$1,000 scholarships will be awarded to three seniors attending a high school served by the Lambda Sigma Sigma Chapter.

## Available Scholarships:

Henry, Rockdale, and Fayette One - (3) \$1,000 scholarships are available.

## <u>Deadline</u>:

## March 17, 2025

## Program Guidelines & Priorities:

\* Seeking graduating seniors with an interest in community development and volunteerism. This will be demonstrated through your resume or in your video response.

\* Applicants must have a minimum GPA of 3.0.

\* Scholarship funds will be paid **by September 2025 during the winning student's first year directly to the college** of enrollment and not to the student. It will be the student's responsibility to submit to LSS, at that time an invoice for second semester tuition and fees, student ID number, and college information. Students will need to submit their name, student ID, and college information as soon as a decision has been made.

Email one copy of a completed typed application package to the chapter's scholarship address at: LSSScholarship@lsssgrho.org

The winner of the scholarship will be announced on April 15, 2025.

| Please <b>type</b> your answers.                                                                        |                                                                                                    |             |  |  |  |
|----------------------------------------------------------------------------------------------------|----------------------------------------------------------------------------------------------------|-------------|--|--|--|
| 1.                                                                                                    | Last Name:                                                                                                    | First Name: |  |  |  |
| 2.                                                                                                    | Mailing Address<br>Street:<br>City: State:                                                                                                    | Zip:        |  |  |  |
| 3.                                                                                                    | Daytime Telephone Number: ( )                                                                                                    |             |  |  |  |
| 4.                                                                                                    | Date of Birth: Month Day Year                                                                                                    | Gender:     |  |  |  |
| 5.                                                                                                    | Cumulative Grade Point Average (GPA): (On a 4.0 scale)<br>Attach proof of GPA. Your most recent school <b>transcript</b> is required.                                        |             |  |  |  |
| 6.                                                                                                    | Are you the first person in your family to go to college: YES NO                                                                                                    |             |  |  |  |
| 7.                                                                                                    | Name and location of current High School:                                                                                                    |             |  |  |  |
|                                                                                                    | (If your resume or activities sheet answers question 8, please attach and skip to Question 9.)                                                                               |             |  |  |  |
|                                                                                                    | A. List any academic honors, awards, and membership activities while in high school:                                                                                         |             |  |  |  |
| 8. B. List your hobbies, outside interests, extracurricular activities, and school-related volunteer ac |                                                                                                    |             |  |  |  |
|                                                                                                    | C. List your non-school sponsored volunteer activities in the community:                                                                                                    |             |  |  |  |
|                                                                                                    | A. If you have decided on what college you will attend, please list school name:                                                                                             |             |  |  |  |
| 9.                                                                                                    | B. If not, list your top 3 college choices:                                                                                                    |             |  |  |  |
| 10.                                                                                                    | On a Youtube video please answer 3 out of 6 questions below. Please keep the video between 4-7 minutes.<br>A how to guide is provided at the end of this scholarship packet. |             |  |  |  |
|                                                                                                    | 1. Why volunteer? Explain your volunteering experience(s).                                                                                                    |             |  |  |  |
|                                                                                                    | 2. Describe your two most fulfilling volunteer/community service projects.                                                                                                   |             |  |  |  |
|                                                                                                    | 3. What hardships or challenges have you had to face or will face that make this scholarship particularly important to you?                                                  |             |  |  |  |

4. How did you become interested in your major?

5. How do you plan to use your studies to achieve your future career plans?

6. How would being awarded this scholarship help you achieve your educational goal(s)?

## STATEMENT OF ACCURACY FOR STUDENTS

I hereby affirm that all the above stated information provided by me is true and correct to the best of my knowledge.

I also consent that if chosen as a scholarship winner, I will submit a headshot/picture of myself that may be used to promote the LSS Scholarship Program.

I hereby understand that if chosen as a scholarship winner, according to LSS Scholarship Committee policy, it is my responsibility to remit to the LSS Scholarship Committee, the appropriate information for my scholarship to be paid directly to my educational institution.

I hereby understand that I must not submit this application without all required attachments and supporting information. Incomplete applications or applications that do not meet eligibility criteria will not be considered for this scholarship.

| Signature of scholarshi  | o applica | ant <sup>.</sup> |
|--------------------------|-----------|------------------|
| orginature of Scholarshi | o applied | unt              |

(Electronic signature permitted)

Date: \_\_\_\_\_

| Checklist<br>Application<br>Video Link<br>Resume/Activity Sheet                                                         |  |
|----------------------------------------------------------------------------------------------------|--|
| Letter of Recommendation from a teacher, school counselor, or community leader                                          |  |
| EMAIL COMPLETE APPLICATION PACKAGE TO THE FOUNDATION AT:<br>Lambda Sigma Sigma Chapter<br>Sigma Gamma Rho Sorority, Inc |  |
| LSSScholarship@lsssgrho.org                                                                                             |  |
| <u>REMINDER:</u><br>The deadline for this application to be received by email                                           |  |

#### March 17, 2025, by 5:00 pm (EST)

How To Upload video to Youtube (Via WikiHow)

- 1. **Open the YouTube app.** It has a red-and-white icon with a rectangle and sideways triangle inside, labeled "YouTube."
  - You can also follow the same steps to upload videos with the YouTube Studio app.
  - You may also be able to share the video directly from your phone or tablet's File Manager, Photos, or Gallery app. Open the video, tap the Sharing icon, and then select
    YouTube if you see the option. At that point, skip down to Step 6.
  - YouTube should come preinstalled on all phones and tablets, but if you don't have it, you can download it from the App Store (iPhone/iPad) or Play Store (Android).
  - Connect to a Wi-Fi network before uploading the video to avoid data charges.
  - If you aren't signed in automatically, you'll need to select your Google account or sign in with the email address and password associated with your YouTube account.
- 2. **Tap +.** This plus sign is centered at the bottom of your screen and will prompt your camera to open.
- 3. **Tap Video.** Scroll to the left to find it in the menu dial at the bottom of your screen. The camera will close and your Gallery will open so you can pick from previously recorded videos.
  - If it's your first time uploading a video from your phone or tablet, you may have to give the app permission to your photos, camera, and/or microphone before you can continue.
- 4. **Tap the one you want to add.** It will start playing to show you a preview of what you're uploading.
  - Videos shorter than 60 seconds and with a square or vertical aspect ratio will be uploaded as Shorts. For other videos, you can tap **Edit into a Short** to trim your video and upload it as a Short.
  - You can upload videos up to 15 minutes in length by default. If you want to upload longer videos (up to 12 hours), you must verify your account first.
  - You can upload a file that is up to 256 GB or 12 hours long. If you have a larger file, try compressing it.
  - Tap **Next** on the preview to proceed.

- Enter a title. The title can be up to 100 characters long and should reflect the content of your video.<sup>[1]</sup>
  - Use "@" to mention and tag a channel.
- 6. Select a privacy level from the "Visibility" menu. Please select unlisted as the privacy option.
  - **Unlisted:** Your video will not be publicly listed, but anyone with the video link can still view the video.
- 7. Choose your comment preference. Tap Comments and select an option:
  - Allow all Comments will let anyone comment on your video.
  - Hold potentially inappropriate comments for review means that comments with questionable words, phrases, or from accounts that have been flagged as spam in the past may not post immediately on your video, but will appear in YouTube Studiofor you to approve them. You can also tap **Increase strictness** as an experimental option, which will mark more words and phrases as questionable.
  - Hold all comments for review means that every comment on your video will need to be reviewed by you before they are posted.
  - Disable comments will turn off commenting on your video.
- Tap UPLOAD. You'll see this at the bottom of the screen. This uploads the video to YouTube, and any videos shorter than 60 seconds will be uploaded as a Short. Once the upload is complete, it will appear in your Videos list.
  - If you'd like to add tags to your video to make it easier for people to find, tap the three-dot menu on the video, select Edit, and then list tags in the "Tags" field separated by commas.